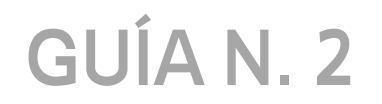

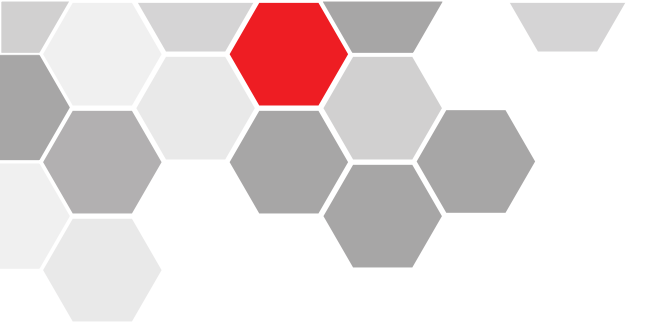

# CONFIGURACIÓN DEL DVR PARA VISUALIZACIÓN REMOTA POR DDNS.

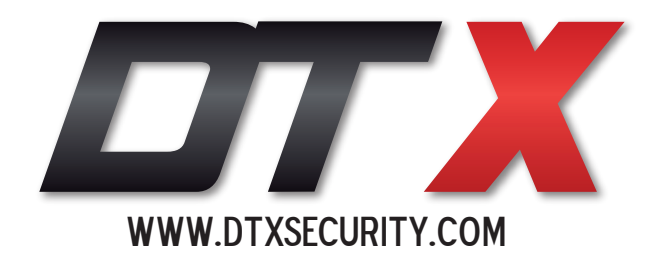

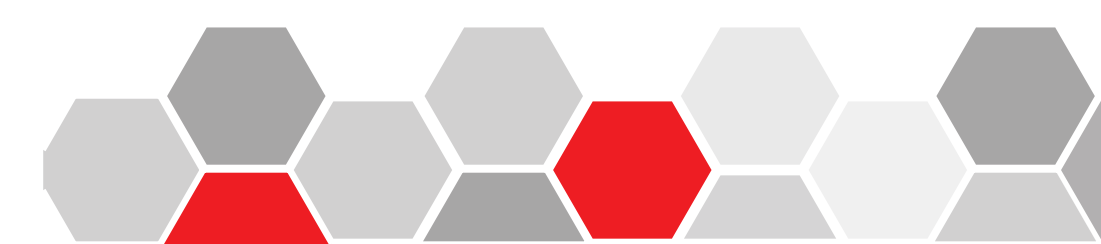

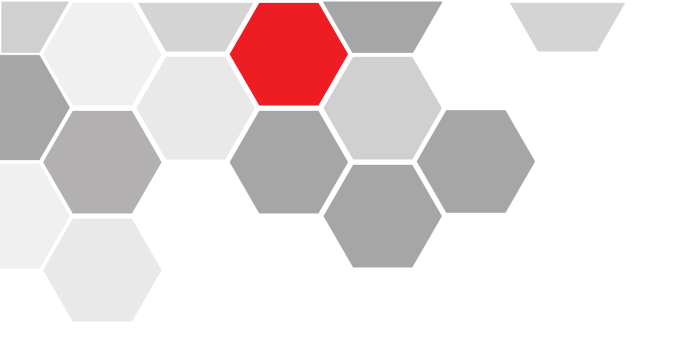

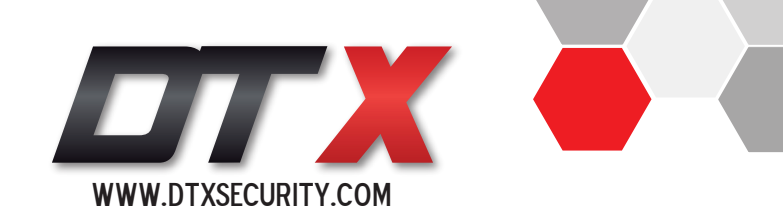

# 1. Introducción

Los **DVR** marca **DTX** nos permiten realizar una conexión remota sin necesidad de IP fija pública, podemos trabajarlo con el servicio **DDNS**.

Con éste método tendremos la ventaja de poder visualizar las cámaras remotamente por medio de un Host o un Dominio.

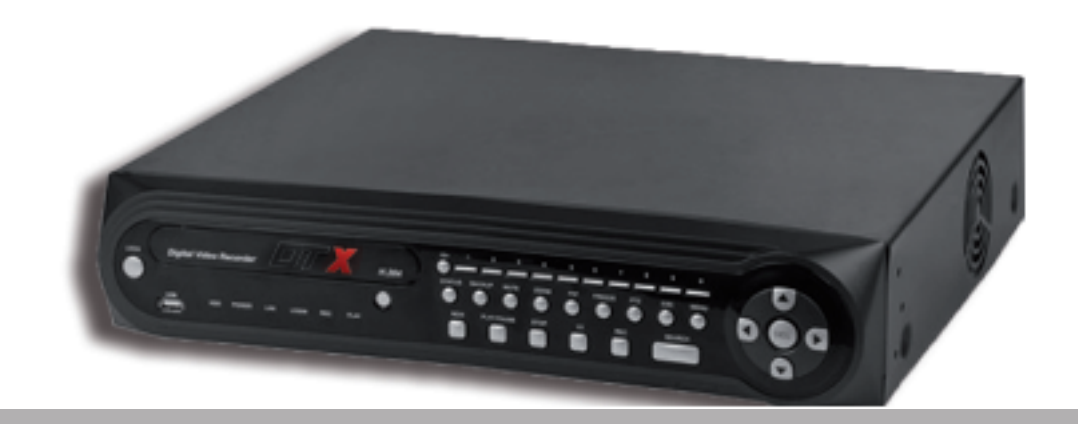

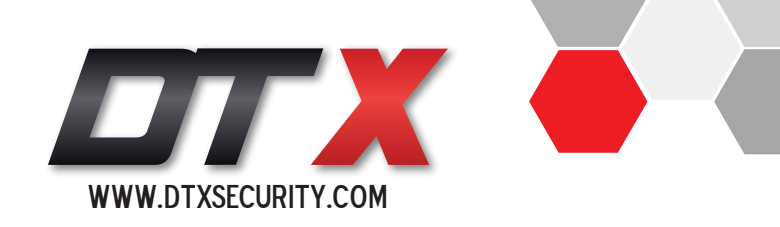

# 2. Configuración del DVR

### PASO N°1:

Menú / Configuración de red / Configuración Ethernet (Ethernet setup).

En este punto debemos de configurar la tarjeta de red del DVR con una dirección IP privada, ya sea manualmente o por la opción DHCP.

**NOTA:** Los puertos que debemos recordar para la configuración al final son el SERVER PORT y el HANDSET PORT.

|                | 🖗 🐔 İ                     | 🖦 🈣 📎                                     |
|----------------|---------------------------|-------------------------------------------|
| Ethernet Setup | DHCP                      | UPnP                                      |
| PPPoE & 3G     | IP Address<br>Subnet Mask | 192 · 168 · 0 · 19<br>255 · 255 · 255 · 0 |
| DDNS Setup     | Default Gateway           | 192 . 168 . 0 . 1                         |
|                | DNS Server                | 192 . 168 . 0 . 1                         |
| Email          | Server Port               | 7777                                      |
| P2P Client     | Handset Port              | 5800                                      |
|                | MAC                       | 0A-55-F8-05-3E-55                         |

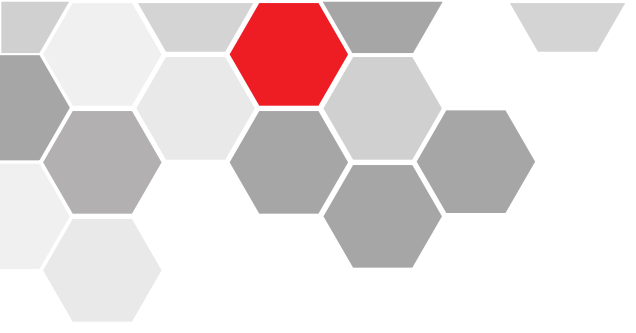

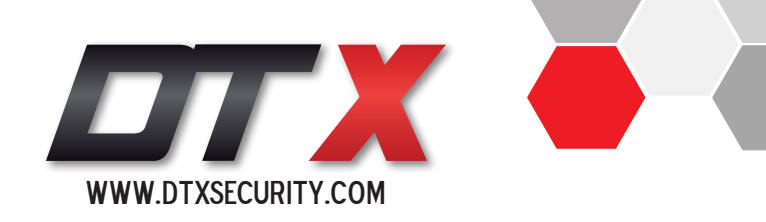

## PASO N°2:

Menú / Configuración de red / Configuración DDNS (DDNS setup)

En este paso debemos seleccionar el servicio DDNS (soddns.com)

Al momento de seleccionar la opción anterior se nos asigna un dominio por defecto, el cual puede ser modificado a gusto.

**NOTA:** Una vez aparezca el DDNS Domain/Dominio DDNS lo debemos recordar para la configuración al final.

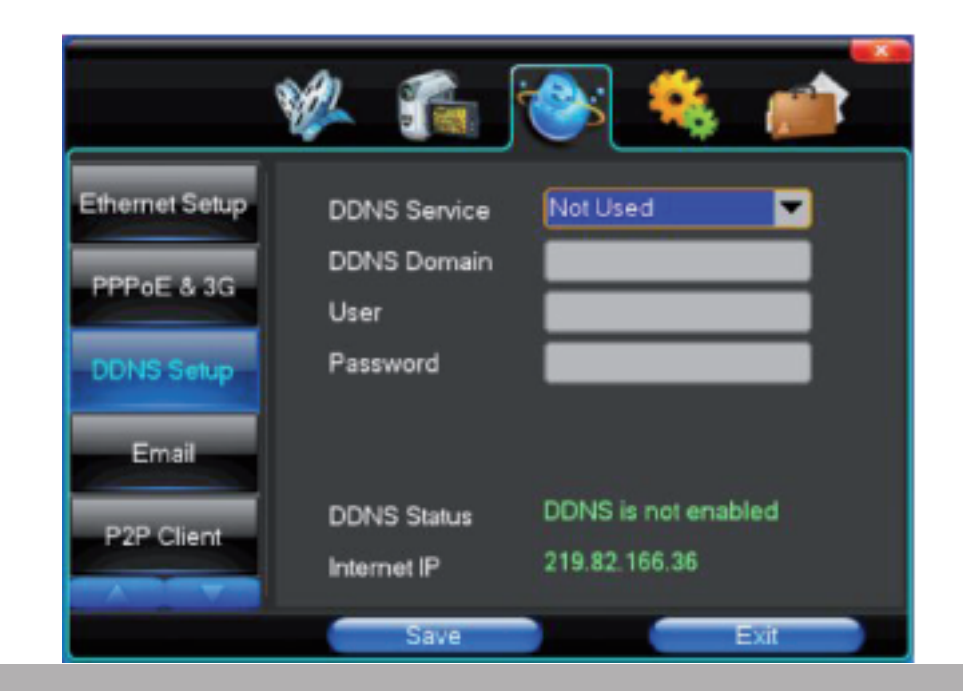

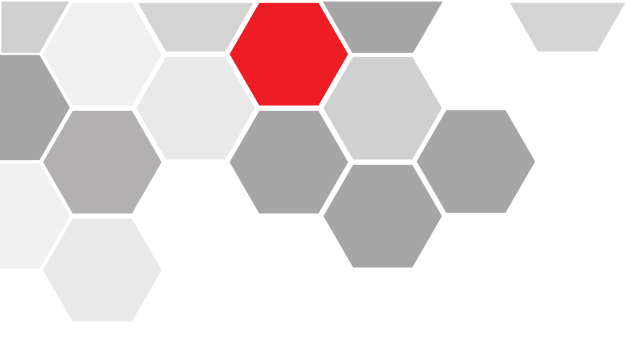

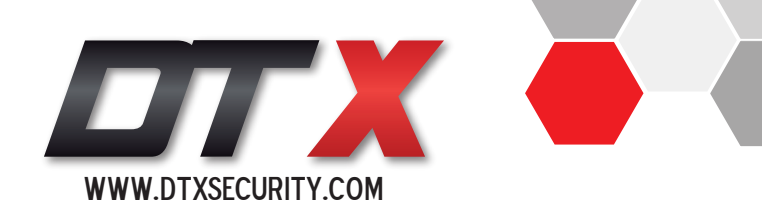

|                                                        |                                          | - 5                                                                                                    |
|--------------------------------------------------------|------------------------------------------|----------------------------------------------------------------------------------------------------|
| (-) (-) (-) (-) (+) (+) (+) (+) (+) (+) (+) (+) (+) (+ | ,D = E G 🥑 Esperando e 190.3.200.122 🛛 🖂 | n *                                                                                                    |
|                                                        |                                          | Imprimi<br>Anchive<br>Zearn (100%)<br>Segurided<br>Agreger sitio a la partalla inicio<br>Ver dencergen<br>Administrar complementos<br>Haramientos de deservolo P12<br>In a tilina encledera |
|                                                        |                                          | Opcionez de Internet                                                                                                    |
|                                                        |                                          | Acerca de Internet Biplorer                                                                                                    |

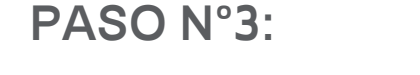

- Abrimos Internet Explorer
- Herramientas
- Opciones de internet.

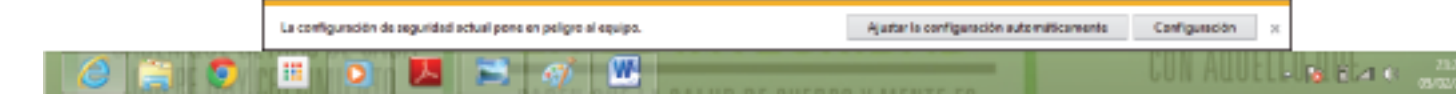

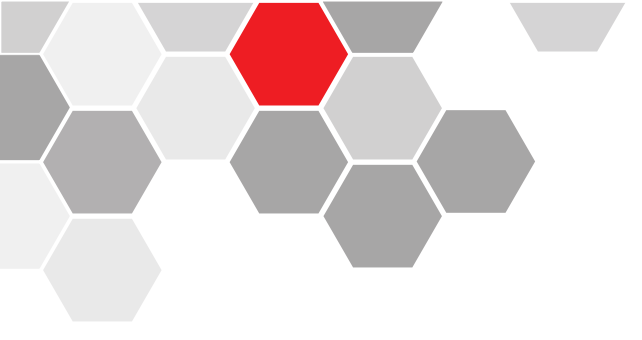

# PASO N°4:

- Seleccionamos la pestaña seguridad
- Deshabilitamos la opción "modo protegido"
- Ingresamos a "nivel personalizado".

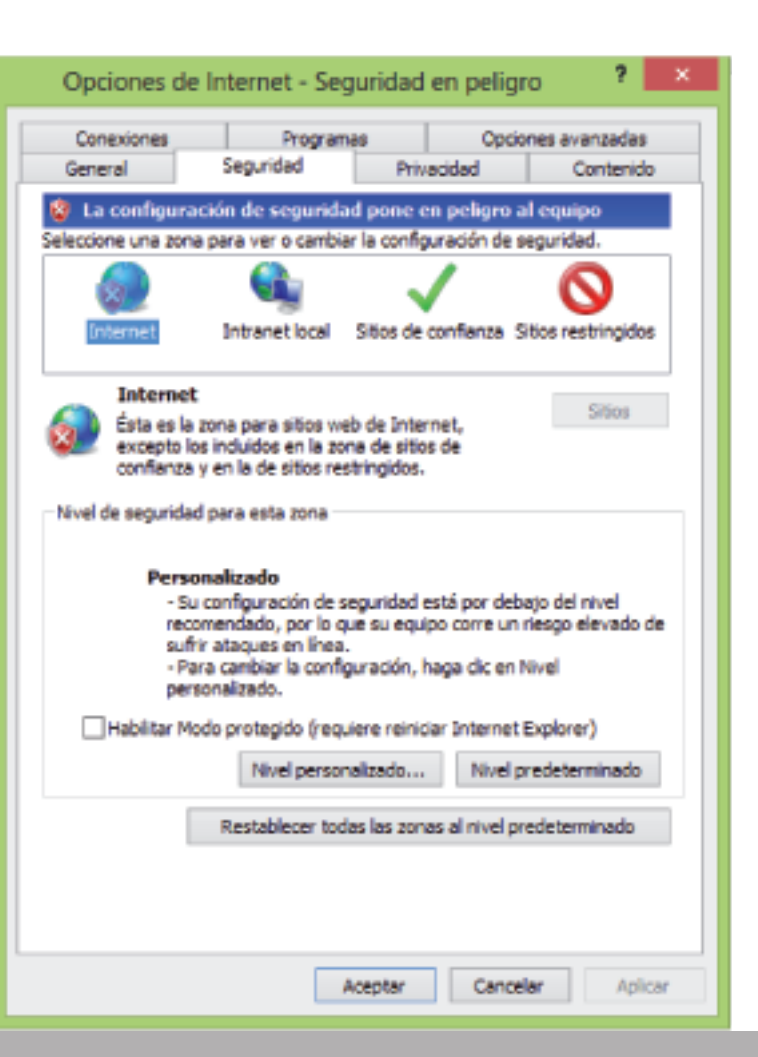

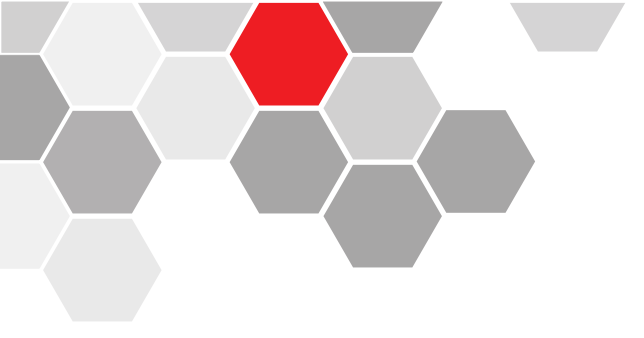

# PASO N°5:

- Seleccionamos los permisos para la instalación de controladores ActiveX sin firma

| Opciones de Internet - Seguridad en peligro ? ×                                                                                                    |  |  |  |  |  |  |  |
|----------------------------------------------------------------------------------------------------|--|--|--|--|--|--|--|
| Configuración de seguridad: zona de Internet                                                                                                    |  |  |  |  |  |  |  |
| Configuración                                                                                                    |  |  |  |  |  |  |  |
| Controles y complementos de ActiveX     Comportamiento de binarios y de scripts     Aprobado por el administrador     Deshabilitar     Habilitar                                                                                                |  |  |  |  |  |  |  |
| Descarger los controles ActiveX firmados (no seguro)     Deshabiltar     Habilitar (no seguro)     Preguntar (necomendado)     Descarger los controles ActiveX sin firmar (no seguro)     Deshabilitar (ne seguro)     Deshabilitar (no seguro) |  |  |  |  |  |  |  |
|                                                                                                    |  |  |  |  |  |  |  |
| Restablecer configuración personal<br>Restablecer a: Medio-alto (predeterminado) ✓ Restablecer<br>Aceptar Cancelar                                                                                                    |  |  |  |  |  |  |  |
| Aceptar Cancelar Aclicar                                                                                                    |  |  |  |  |  |  |  |

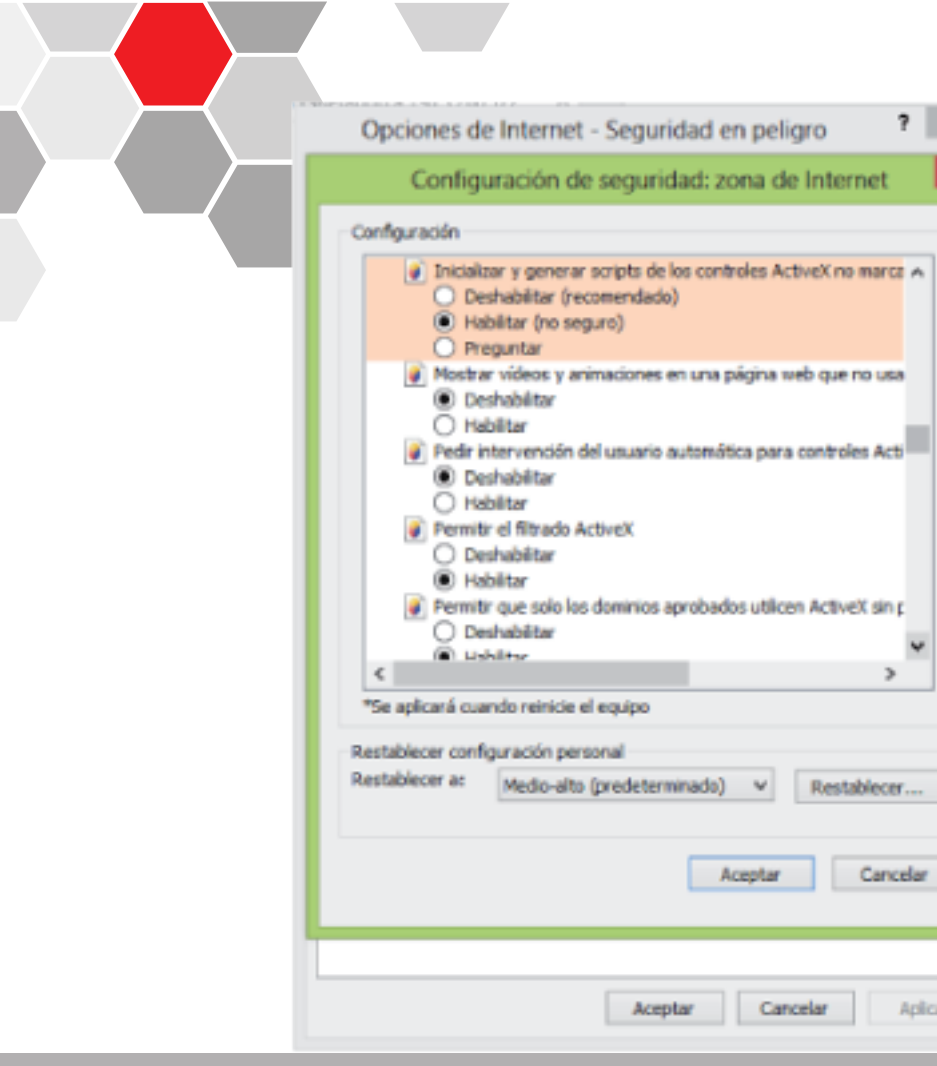

Aplicar

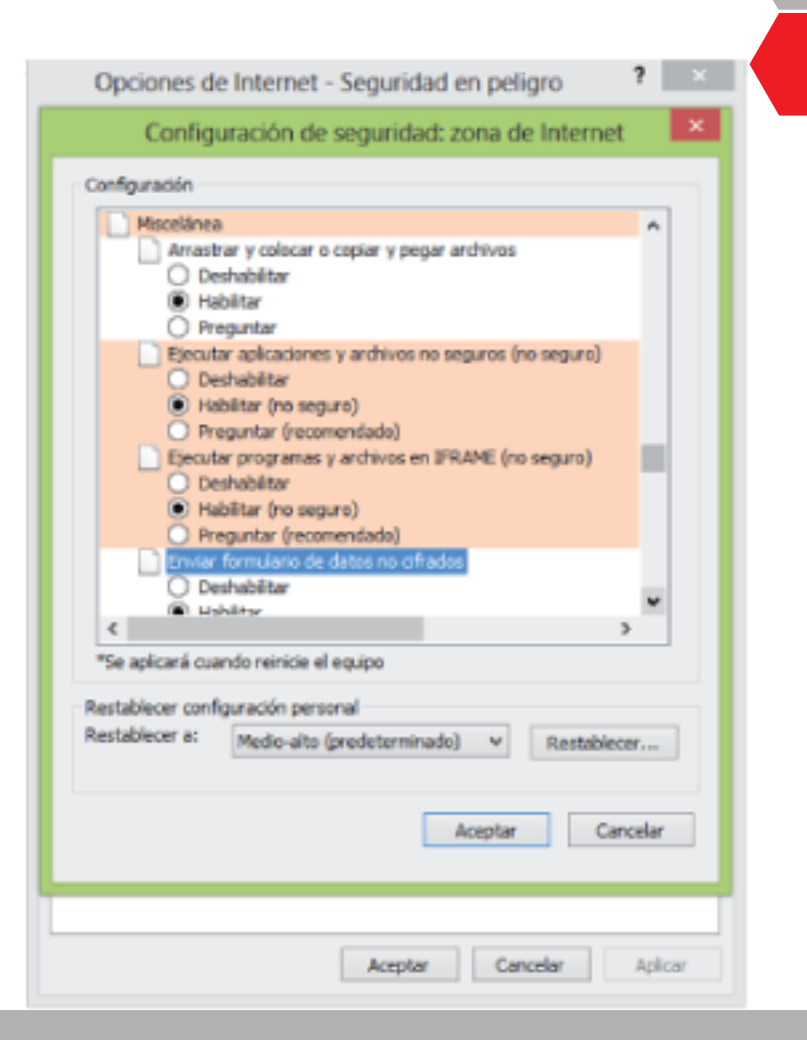

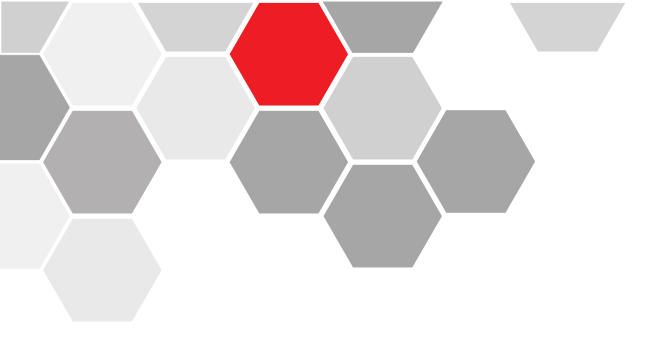

# PASO N°6:

Y finalizamos aceptando los cambios y reiniciando el Internet Explorer.

Si es la primera entrada a la dirección **www.soddns.com**, se debe de descargar los controladores correspondientes al sistema operativo del PC.

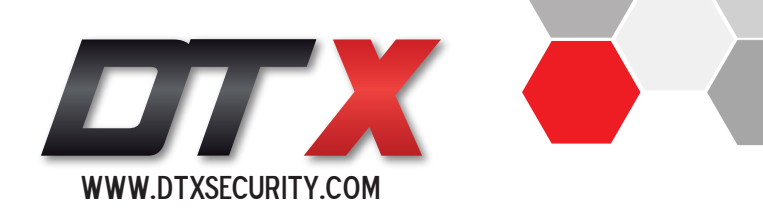

| http://www.seddms.com/ | , D + E C G Configuración de seguridad en G XWebPlay ×                                                                                                    |
|------------------------|----------------------------------------------------------------------------------------------------|
|                        | ActiveX control is downloading and installing, please wait      If ActiveX control is prevented by IE, the information will be displayed at the top of the page in 8 seconds, then click the tip and choose 'Install ActiveX'.      This vebsite wats to install the following edites: 'D'I Feb Client' from 'Reaches Sisming Technology Co., Lof     Reac's the Reac's the Reac's |
|                        | Information for Relp The downloading will take 5 to 20 seconds, then click 'install' of 'Internet Explorer security warning', please wait 5 to 8 seconds for installing.                                                                                                    |
|                        | If there is no information on IE, or the procedures above is unable, please try:                                                                                                    |
|                        | then refresh the webpage after software installed.                                                                                                    |

Si el sistema operativo es Windows Xp damos click en el botón de "XP Download", y si el sistema es Windows 7 damos click en el botón de "Win7 Download".

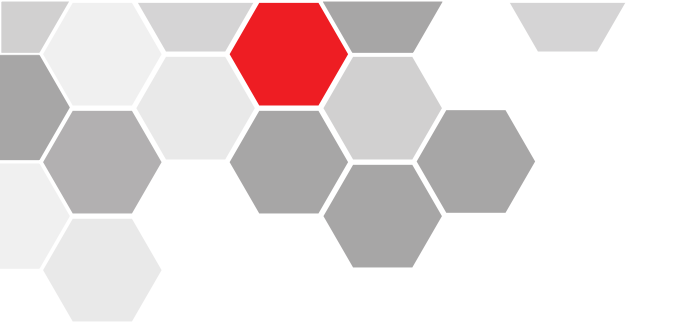

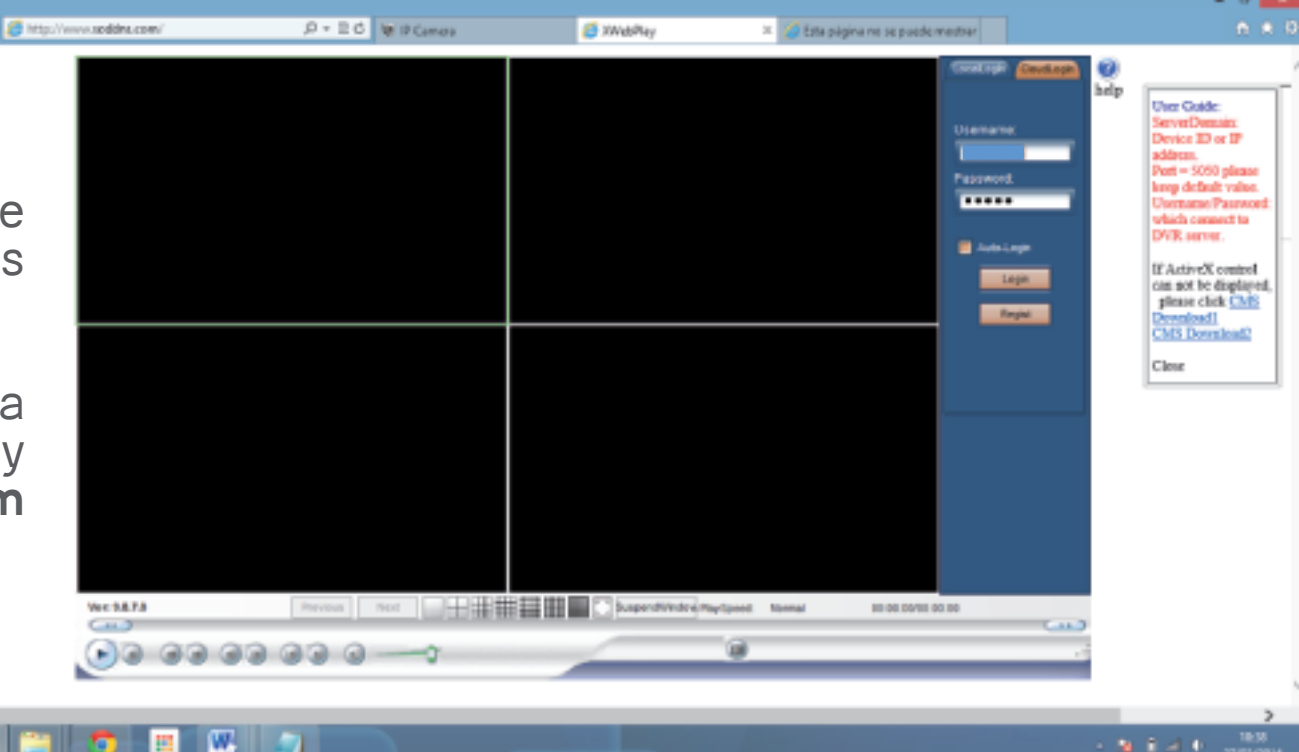

Realizamos el proceso de instalación de los controladores y al finalizar debemos de reiniciar el PC.

Cuando haya iniciado el sistema operativo abrimos el Internet Explores y volvemos a la página **www.soddns.com** donde veremos la plataforma.

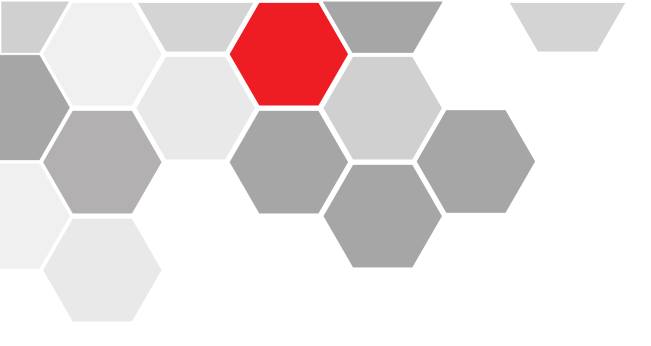

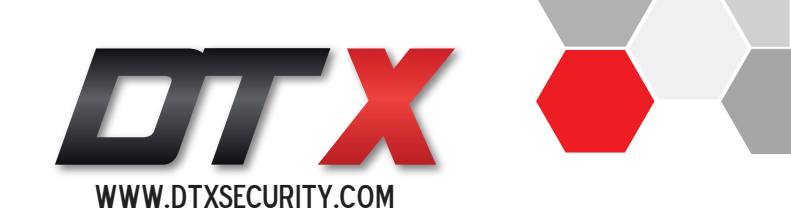

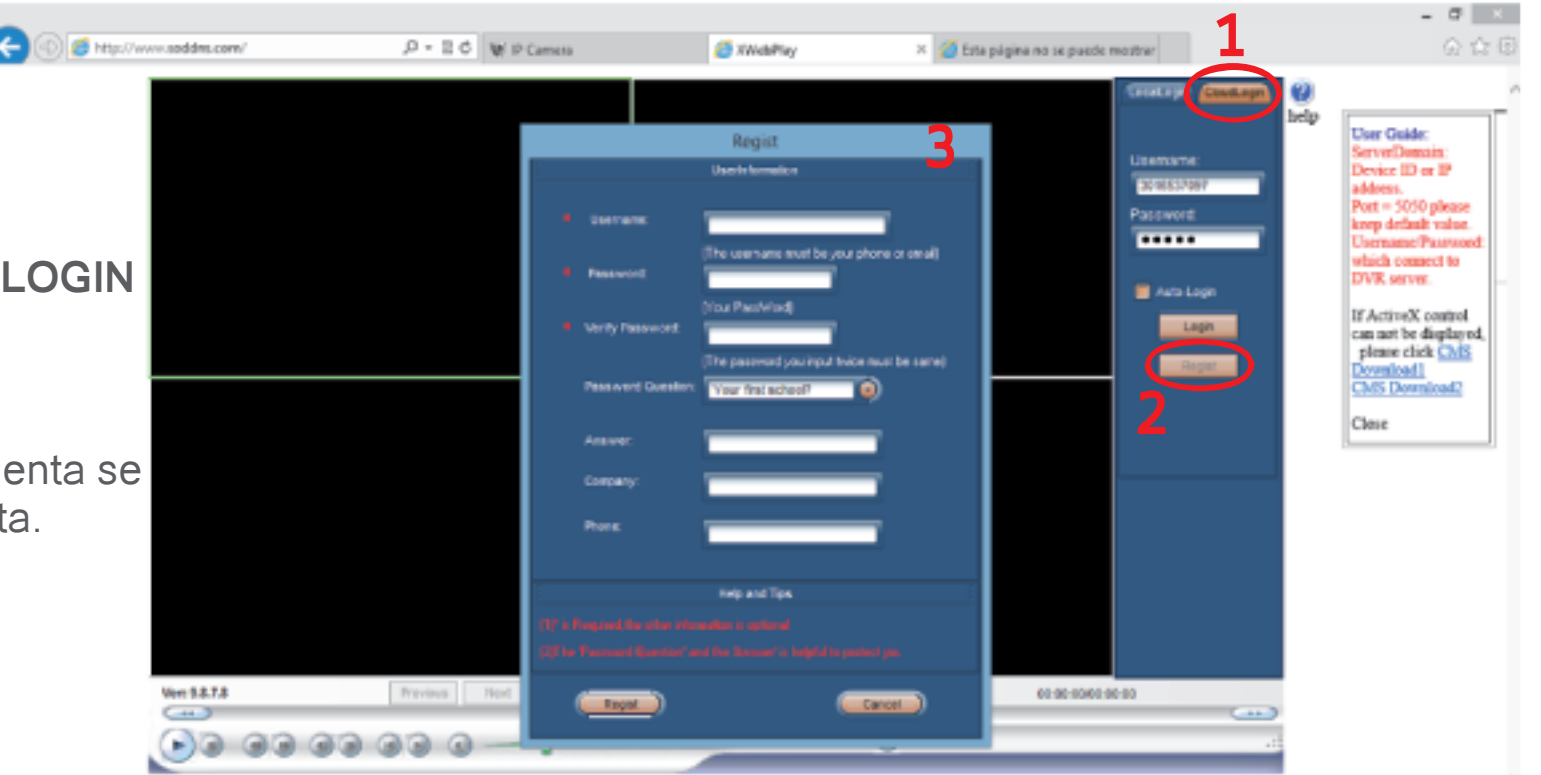

## PASO N° 7:

7.1. Seleccionar la pestaña CLOUDLOGIN7.2. Click en el botón Regist7.3. Llenar el formulario.

Una vez diligenciado el 3 paso la cuenta se activa e ingresamos a nuestra cuenta.

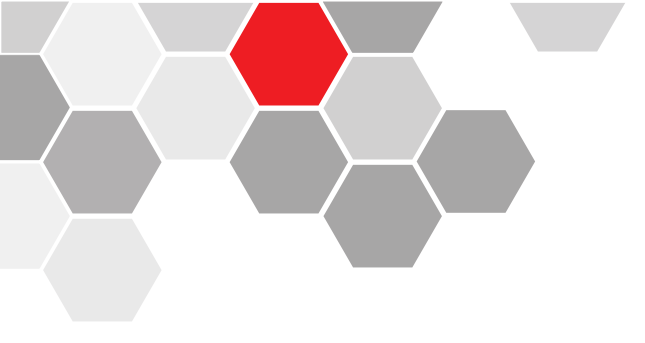

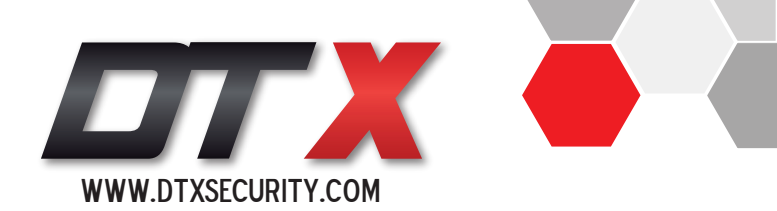

PASO N° 8:

Presionamos el botón Device Manager

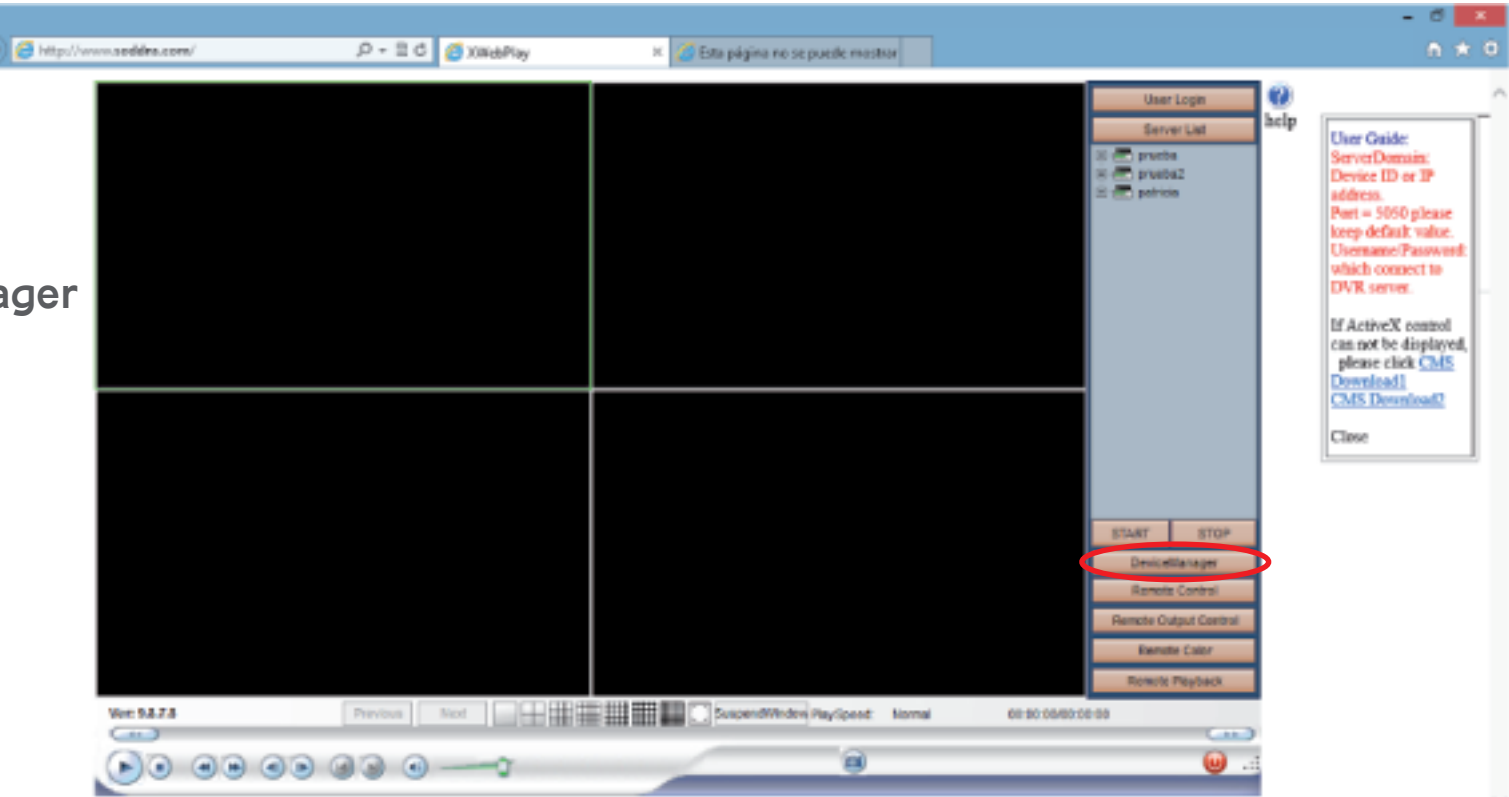

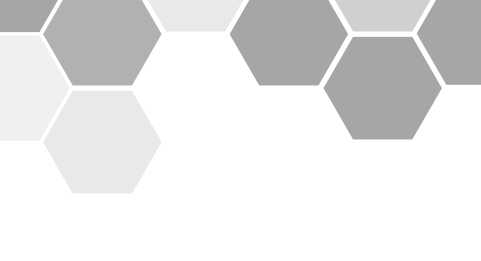

### PASO N° 9:

### - Presionamos el botón Device Manager

- Llenamos el formulario con la información obtenida del DVR anteriormente: Handset Port, server port, DDNS Domain.

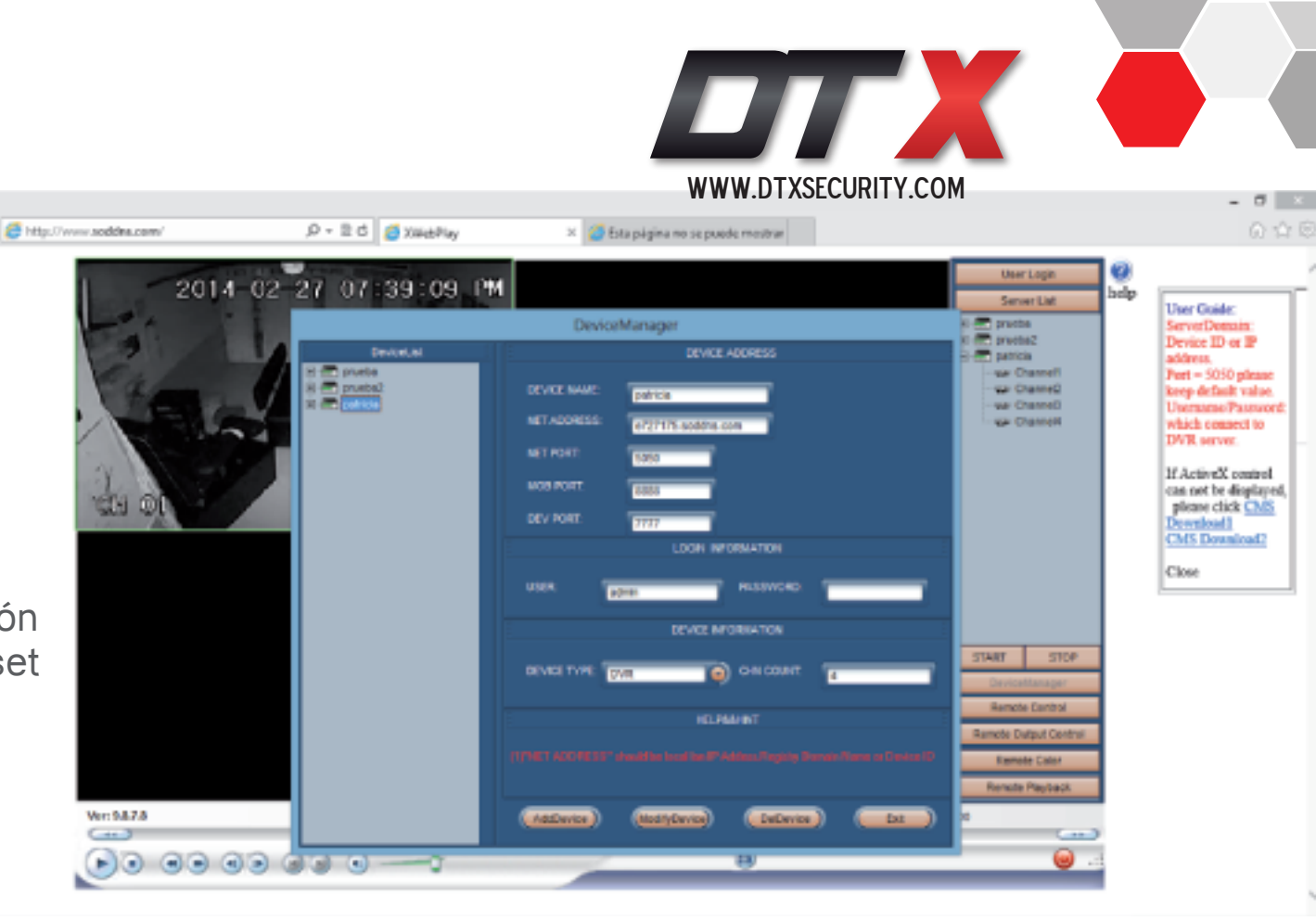

**NOTA:** El Net Port no hay que modificarlo.

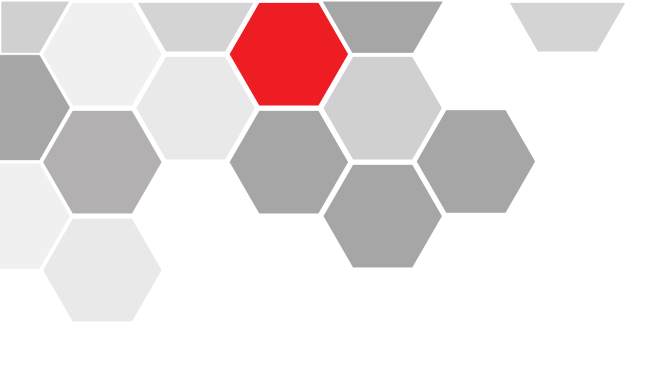

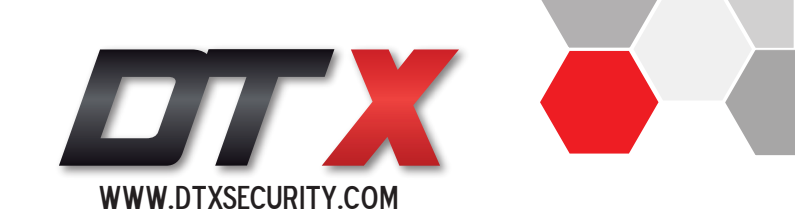

#### PASO N° 10:

- 1. Ingresamos la dirección del dominio / Net Address en el navegador.
- 2. Ingresamos la información.
- 3. Click en Login

| C vegnus X /                                | Legis server     |                                 |                                   |                          |
|---------------------------------------------|------------------|---------------------------------|-----------------------------------|--------------------------|
| <ul> <li>A C data and soddes.com</li> </ul> |                  | entidadog                       |                                   | 2015-01-16 09:27:08      |
|                                             | Delate NetSex Ch | Login mode                      |                                   |                          |
|                                             | Server Alles     | D, Pakiess                      | • By domain                       | employ                   |
|                                             |                  | Domein Neme                     | Duck domain                       | Logh                     |
| H. 264 Embe                                 |                  | Pot                             | 7777                              |                          |
|                                             |                  | User/Name                       | admin                             |                          |
|                                             |                  | Porsward                        |                                   | O Satup                  |
|                                             |                  | Sale Patevort                   |                                   |                          |
|                                             |                  |                                 |                                   | Playback                 |
|                                             |                  | Auto-provider all chosenels ad- | es succeed in login is a server   |                          |
|                                             |                  | Internet (Please activate this  | for while internet speed is slow) |                          |
|                                             |                  | Firm window 1                   | · to start                        |                          |
|                                             |                  |                                 |                                   |                          |
|                                             |                  |                                 | Lopic                             |                          |
|                                             |                  |                                 |                                   |                          |
| H. 264 Em                                   | be               |                                 | Eik                               |                          |
|                                             |                  |                                 |                                   | +Focol. +Ag .            |
|                                             | Moolly Aires     | J                               | 3082                              |                          |
| 🥔 🚞 📰 👪                                     | 📀 💵 🚔            |                                 |                                   | entente " = 16 🍡 🗐 6 🛥 🔐 |

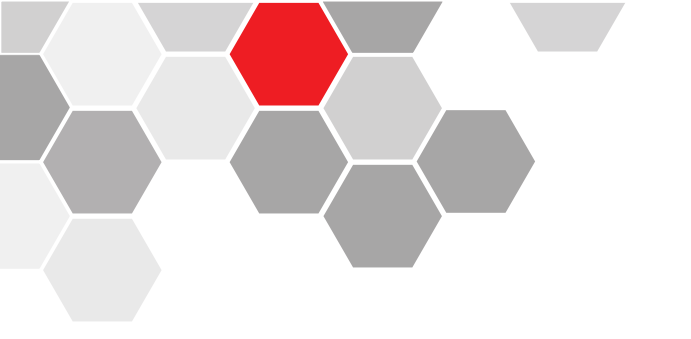

WWW.DTXSECURITY.COM

Ya como puede ver tiene el acceso a su sistema de seguridad desde su PC.

**NOTA: DTX Security** cuenta con la aplicación para Android disponible en la Play Store, el manual de configuración lo encuentra en la página con el nombre:

MANUAL DE CONFIGURACIÓN PARA LA

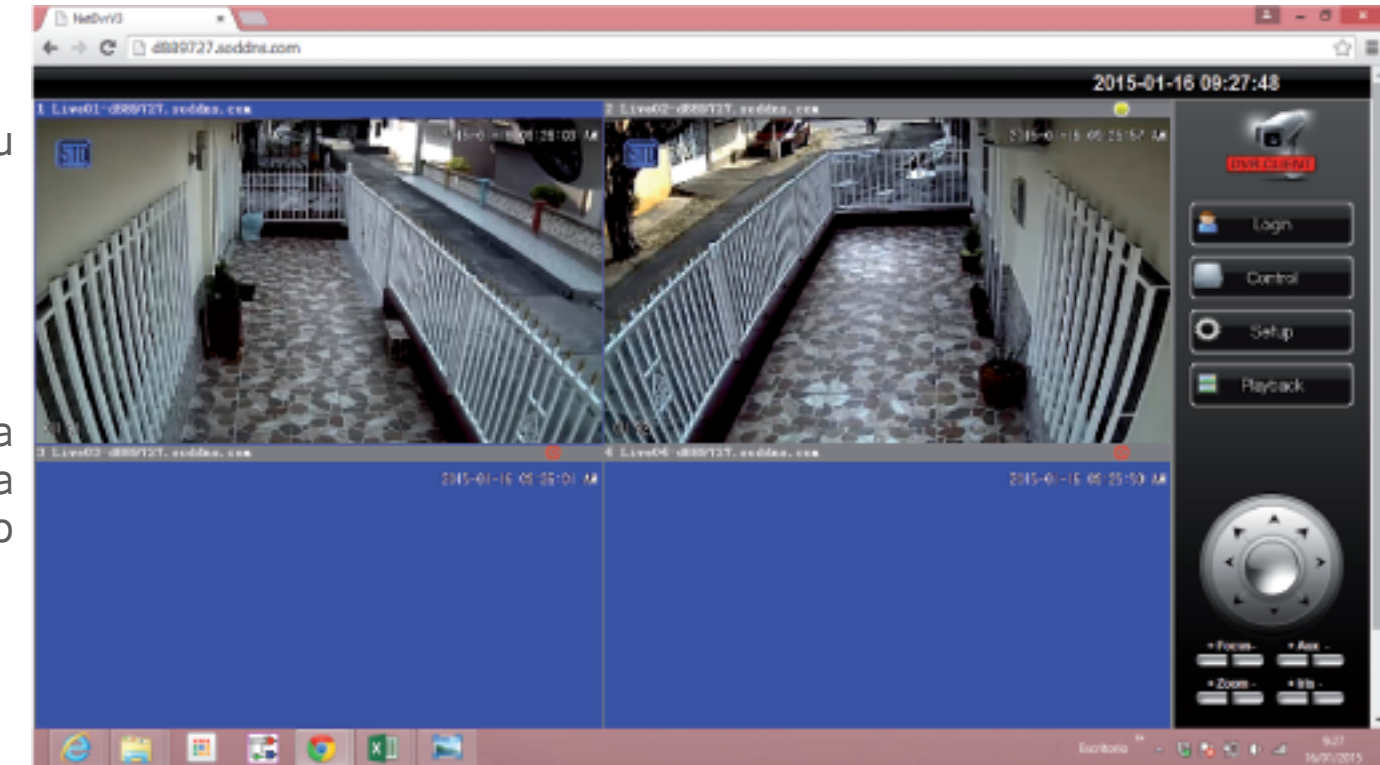